## Eine Sektion, die sich über einen Button in einer Lightbox öffnet

Eine neue Sektion einfügen, welche dann mit dem Button geöffnet werden soll. In die Einstellungen gehen und eine semi-transparente Hintergrundfarbe wählen, zb Background Color: rgba(0,0,0,0.26) Zum Advanced Tab wechseln und folgende CSS Klasse hinzufügen CSS Class: et-lb-content-1 Als nächstes die Sektion mit dem gewünschten Content befüllen. Zb. Textmodul für die Überschrift und ein Gallery Modul Nun eine neue Sektion einfügen, in der ein Button Modul platziert wird. Dem Button unter Link einen einen Platzhalter Link hinzufügen: Button Link URL: #

Den Button wie gewünscht formatieren

Zum Advanced Tab wechseln und dem Button folgende CSS Klasse geben

CSS Class: et-lb-btn-1

Danach ein Code Modul einfügen für den CSS und JS (oder im Backend hinterlegen: CSS unter Divi – Theme Options – Custom CSS und JS unter Divi – Theme Options – Integration – Head section).

Code findet ihr auf meiner Webseite